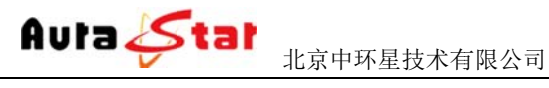

HD Network Media Encoder

# **AU-PME9000**

## 便携式高清网络媒体编码器

# 使用手册

网站: www.aurastar.cn 电话: (86)010-53638605 传真: (86)010-58043717 QQ: 457729266/949263710

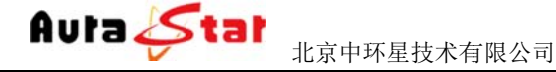

### 一、快速使用指南

快速使用指南为您介绍了设备的硬件结构、接口、网络连接以及基本的用法, 让您在较短时间内实现视频传输功能。按照以下步骤快速设置:

### 第一步 硬件安装

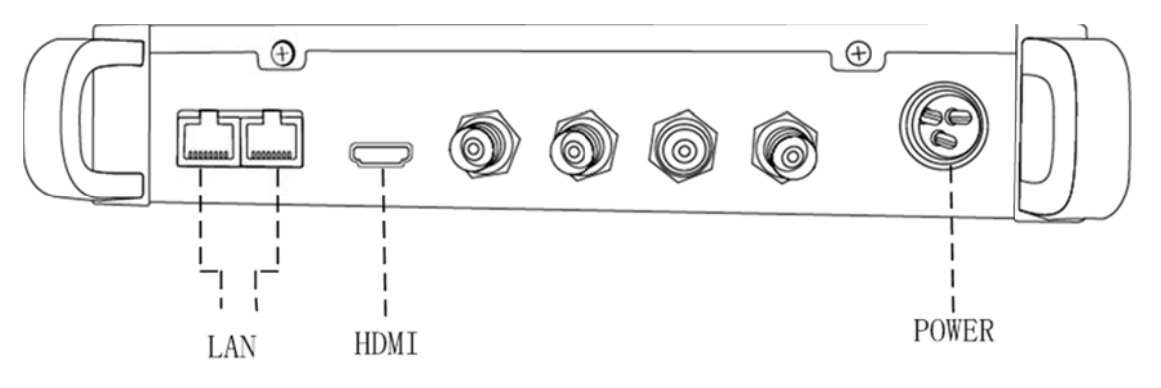

1. 硬件连接

1) 用网线插入 LAN 口,将设备和电脑相连

2) HDMI 接口连接 HDMI 输入信号

2. 设备上电

POWER 口连接设备专用电源,上电等待半分钟左右,设备液晶显示屏有 滚动字幕,进入系统。

#### 第二步 设置本地连接

通过设备液晶显示屏查看设备 IP 地址。进入电脑本地连接设置,将本地 IP 设为和设备 IP 地址在同一个网段的地址。(设备默认 IP:192.168.1.12 电脑 IP 设为: 192.168.1.XXX)

| 1.家中坏生我不有限公司                              | HD Network Media Encoder                                     |
|-------------------------------------------|--------------------------------------------------------------|
| ↓ 本地连接 属性 23                              | SEREPORTORIA                                                 |
| 网络共享                                      | Internet 协议版本 4 (TCP/IPv4) 雇性 ?                              |
| 连接时使用:                                    | 常规                                                           |
| vealtek PCIe GBE Family Controller        | ● 如果网络支持此功能,则可以获取自动指派的 IP 设置。否则,<br>您需要从网络系统管理员处获得适当的 IP 设置。 |
| ✓ ¶Microsoft 网络客户端                        | ◎ 自动获得 IP 地址(0)                                              |
| VMware Bridge Protocol                    | ● 使用下面的 IP 地址(S):                                            |
| ☑ 書QoS 数据包计划程序 ☑ ■Nigrosoft 网络的文件和打印机共享   | IP 地址(I): 192 .168 . 1 .118                                  |
| ☑ Internet 协议版本 6 (TCP/IPv6)              | 子网摘码(0): 255.255.255.0                                       |
| ☑ ▲ Internet 协议版本 4 (TCP/IPv4)            | 默认网关①): 192.168.1.1                                          |
|                                           |                                                              |
| 安装 (M) 卸载 (U) 属性 (R)                      | ● 使用下面的 DNS 服务器地址(E):                                        |
|                                           | 首选 DNS 服务器 (P):                                              |
| ILF/IF。该协议是默认的JIM网络协议,它提供在不同的相互连接的网络上的通讯。 | 备用 DNS 服务器(A):                                               |
|                                           | □ 退出時验证设置 C.) 高級 (V).                                        |

### 第三步 设置基本参数

1) 连接了设备的电脑,通过浏览器网页访问设备,在浏览器地址栏输入 设备登陆地址(http://设备 IP) 进入登陆界面。(默认登陆地址: http://192.168.1.12)

|                         |                           | -   | ALC: NO. OF COMPANY |       |
|-------------------------|---------------------------|-----|---------------------|-------|
| (3) (1) (192.168.1.11/) | P ~ X ○ 正在場待 192.168.1.12 | - X |                     | 0 ¢ 0 |
| 日・日・日 巻・ 5月9・ 8余()・1    | (8(0)・ ④・ 参 記,            |     |                     |       |

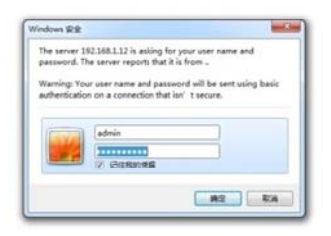

默认用户名: admin 默认密码: admin 主页面

| 1                                | 比京中环星技术有           | 限公司           | HD 1                  | Network Media Encod    | ler |
|----------------------------------|--------------------|---------------|-----------------------|------------------------|-----|
| AL # 1. #1                       |                    | -             | and their             |                        |     |
| (C) (D) (D) http://192.168.1.12/ | D + C 🧭 Control    | ×             |                       |                        |     |
| 🟠 • 🔄 • 🖾 🖷 • 页面(P) • 安金(S) •    | IM(0) • 🕢 • 🐔 📖    |               |                       |                        |     |
|                                  |                    | AU-PME9       | 000                   |                        |     |
|                                  |                    | Network Media | Encoder               | Serial No. vxsaa6435ae |     |
|                                  |                    |               |                       | Mac 00:DA:84:B7:C9:AE  |     |
|                                  |                    |               |                       |                        |     |
| * Status                         |                    | Equip         | nent Status           |                        |     |
|                                  |                    | Sot           | irce Status           |                        |     |
| * Encode                         | Vi                 | deo           | A                     | udio                   |     |
|                                  | Interface          | SDI           | Interface             | SDI                    |     |
| * Stream                         | Active             | Yes           | Active                | Yes                    |     |
|                                  | Picture Resolution | 1920x1080i/50 | Sample Frequency (Hz) | 48000                  |     |
| * System                         |                    |               |                       |                        |     |
|                                  |                    | Sys           | tem Status            |                        |     |
| * Preview                        | DHCP Mode          | OFF           | Stream Protocol       | TSHTTP                 |     |
|                                  | Local IP Address   | 192.168.1.12  | Stream IP             | 192.168.1.12           |     |
| * Update                         | Network Submask    | 255.255.255.0 | Stream Port           | \$010                  |     |
|                                  | Default Gateway    | 192.168.1.1   | Stream Connecting     | NO                     |     |
|                                  |                    |               |                       |                        |     |
|                                  | Hardware Version   | v1.0          | Software Version      | v0.5                   |     |

2) 点击"\*Encode"菜单,进行编码设置,根据您硬件的连接,在" Interface"栏选择相应的视频输入、音频输入,设置完成点击

| Network Med | ia Encoder                                     | Serial No. vxsaa6435ae<br>Mac 00:DA:84:B7:C9:AE                                         |
|-------------|------------------------------------------------|-----------------------------------------------------------------------------------------|
| Encode      | er Configuration                               | Auto                                                                                    |
| HDMI        | Interface                                      | HDMI                                                                                    |
| AVC         | Standard                                       | AAC                                                                                     |
| 3000 kbps   | Bit Rate                                       | 50 kbps                                                                                 |
|             | Video Input<br>Video Input<br>AVC<br>3000 kbps | Encoder Configuration     Encoder Configuration     AVC Standard     3000 kbps Bit Rate |

3) 点击 "Status " 菜单查看输入信号连接状态。

OK 按钮生效。

|                                                                                                    | 北京中环星技术有                                                                                                    | 与限公司                                                                                                | HD                                                                                                    | Network Media Encoder                                         |
|----------------------------------------------------------------------------------------------------|----------------------------------------------------------------------------------------------------|----------------------------------------------------------------------------------------------------|----------------------------------------------------------------------------------------------------|---------------------------------------------------------------|
|                                                                                                    |                                                                                                    |                                                                                                    |                                                                                                    |                                                               |
| - (1) (2) http://192.168.1.12/                                                                                  | ,D = C 🦉 Control                                                                                                    | ×                                                                                                   |                                                                                                    | ·····································                         |
| ・ 🛛 ・ 🗆 🖶 ・ 页面(P)・ 安全(S)・                                                                                       | • IA(0)• 😧• 🐗 🖏                                                                                                    |                                                                                                    |                                                                                                    |                                                               |
|                                                                                                    |                                                                                                    | AU-PME9                                                                                             | 000                                                                                                    |                                                               |
|                                                                                                    |                                                                                                    | Network Media                                                                                       | Encoder                                                                                                    | Serial No. vxsaa6435ae<br>Mac 00:DA:84:B7:C9:AE               |
|                                                                                                    |                                                                                                    |                                                                                                    |                                                                                                    |                                                               |
| * Status                                                                                                    |                                                                                                    | Equipm                                                                                              | ent Status                                                                                                    |                                                               |
| * Status                                                                                                    | V                                                                                                    | Equipm<br>Source                                                                                    | ent Status                                                                                                    | ndia                                                          |
| * <u>Status</u><br>* <u>Encode</u>                                                                              | Vi                                                                                                    | Equipm<br>Source                                                                                    | ent Status<br>e Status Ar                                                                                                    | udio                                                          |
| * <u>Status</u><br>* <u>Encode</u><br>* Stream                                                                  | Vi<br>Interface<br>Active                                                                                              | Equipm<br>source<br>HDMI<br>Yes                                                                     | ent Status<br>An<br>Interface<br>Activet                                                                                                    | udio<br>HDMI                                                  |
| * <u>Status</u><br>* <u>Encode</u><br>* <u>Stream</u>                                                           | Vi<br>Interface<br>Active<br>Picture Resolution                                                                        | Equipm<br>source<br>HDMI<br>Yes<br>1920x10806/50                                                    | ent Status<br>e Status<br>Active<br>Sample Frequency (Hz)                                                                                                    | udio                                                          |
| * <u>Status</u><br>* <u>Encode</u><br>* <u>Stream</u><br>* <u>System</u>                                        | Vi<br>Interface<br>Active<br>Picture Resolution                                                                        | Equipm<br>Source<br>HDMI<br>Tes<br>1920x1080i/50                                                    | ent Status CE Status CINETFACE Activet Sample Frequency (Hz)                                                                                                    | udio<br>HDMI<br>Co                                            |
| * <u>Status</u><br>* <u>Encode</u><br>* <u>Stream</u><br>* <u>System</u>                                        | Vi<br>Interface<br>Active<br>Picture Resolution                                                                        | Equipm<br>source<br>HDMI<br>Yes<br>1920x1080i/50<br>Syste                                           | ent Status<br>e Status<br>Interface<br>Sample Frequency (Hz)<br>m Status                                                                                                    | udio<br>HDMI<br>Yee<br>48000                                  |
| * <u>Status</u><br>* <u>Encode</u><br>* <u>Stream</u><br>* <u>System</u><br>* <u>Preview</u>                    | Vi<br>Interface<br>Active<br>Picture Resolution<br>DHCP Mode                                                           | Equipm<br>Source<br>HDMI<br>1920x1080i/50<br>OFF                                                    | ent Status<br>te Status<br>Active<br>Sample Frequency (Hz)<br>m Status<br>Stream Protocol                                                                                                    | udio<br>HDMI<br>Ve-<br>48000<br>TSHTTP                        |
| * <u>Status</u><br>* <u>Encode</u><br>* <u>Stream</u><br>* <u>System</u><br>* <u>Preview</u>                    | Vi<br>Interface<br>Active<br>Picture Resolution<br>DHCP Mode<br>Local IP Address                                       | Equipm<br>ideo Sourc<br>IDMI<br>1920x1080i/50<br>OFF<br>192.168.1.12                                | ent Status<br>e Status<br>Activet<br>Sample Frequency (Hz)<br>m Status<br>Stream Protocol<br>Stream IP                                                                                                    | udio<br>IIDMI<br>48000<br>TSHTTP<br>192.168.1.12              |
| Status     Stream     System     Preview     Update                                                             | Vi<br>Interface<br>Active<br>Picture Resolution<br>DHCP Mode<br>Local IP Address<br>Network Submask                    | Equipm<br>ideo<br>HDMI<br>1920x1080i/50<br>Syste<br>OFF<br>192.168.1.12<br>255.255.0                | ent Status  e Status  Status  a Sample Frequency (Hz)  m Status  Stream Protocol  Stream Protocol  Stream Potocol  Stream Poto | Idio<br>HDMI<br>48000<br>TSHTTP<br>192.168.1.12<br>8010       |
| * <u>Status</u><br>* <u>Encode</u><br>* <u>Stream</u><br>* <u>System</u><br>* <u>Preview</u><br>* <u>Update</u> | Vi<br>Interface<br>Active<br>Picture Resolution<br>DHCP Mode<br>Local IP Address<br>Network Submask<br>Default Gateway | Equipm<br>ideo<br>HDMI<br>1920x1080i/50<br>Syste<br>OFF<br>192.168.1.12<br>255.255.0<br>192.168.1.1 | ent Status  e Status  Status  a Sample Frequency (Hz)  m Status  Stream Protocol  Stream Protocol  Stream Potocol  Stream Poto | Idio<br>HDMI<br>48000<br>TSHTTP<br>192.168.1.12<br>8010<br>NO |

"Source Status"栏显示了设备的输入信号及工作状态,"Video"—active 和 "Audio"—active 为 "Yes"状态,则表明设备已经检测到音频视频输入信号。

4) 点击"\*Stream"栏将工作协议设置为 http。

| A 1 4 1                                                |                        |                     | - Manual Real         |                                                 | - 0 - × |
|--------------------------------------------------------|------------------------|---------------------|-----------------------|-------------------------------------------------|---------|
| C () () http://192.168.1.12/                           | P + C S Control        | ×                   |                       |                                                 | 6 🕸 🖯   |
| (1)至来。(小田内、 一冊) 二、 (1)至(1)                             | TH(0) •                | AU-PM<br>Network Me | 1E9000<br>dia Encoder | Serial No. vxsaa6435ae<br>Mac 00:DA:84:B7:C9:AE |         |
| * <u>Status</u>                                        |                        | Strea               | am Configuration      |                                                 |         |
| * Encode                                               | Protocol<br>Service IP | 192 168 1 12        | Service Port          | 8010                                            |         |
|                                                        | Access Name            | live                | Parameter             | cctv1                                           |         |
| * <u>System</u><br>* <u>Preview</u><br>* <u>Update</u> |                        |                     | OK Cancel             | Advanced>>                                      |         |

### 第四步 IP 流测试

1) 电脑下载 "VLC Media Player", 打开应用程序。

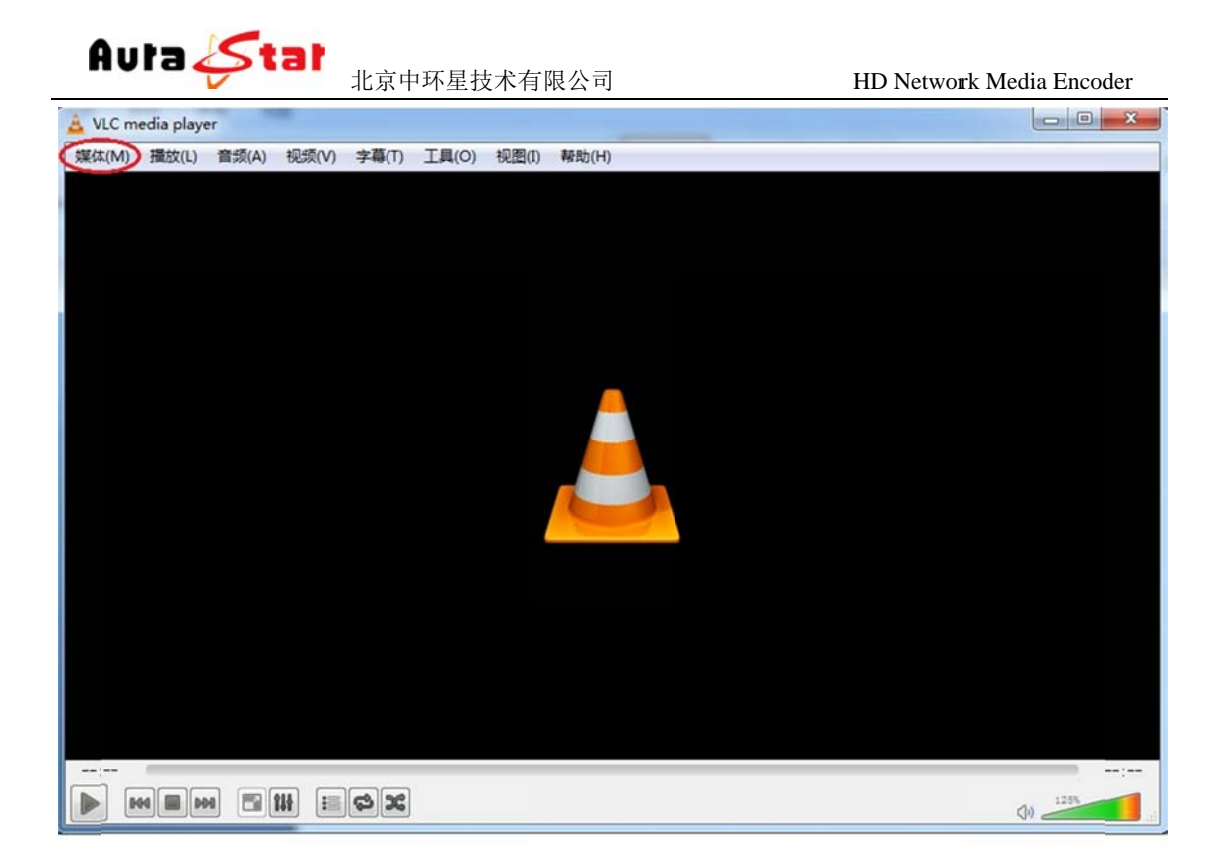

点击"媒体",选择"打开网络串流",在中间地址栏输入 "http://192.168.1.12:8010/live"点击播放按钮进行测试。(地址格式: "http://设备IP: 8010/live")

| A VLC media player                     | a manufacture of                                                                 | mand there is not seen to be a set of the set                                                                                                    |  |
|----------------------------------------|----------------------------------------------------------------------------------|----------------------------------------------------------------------------------------------------|--|
| 罐体(M) 摄放(L) 螺纹(A) 视频(V) 字幕(T) 工具(O) 视频 | 1) 解助(H)                                                                         |                                                                                                    |  |
|                                        |                                                                                  |                                                                                                    |  |
|                                        |                                                                                  |                                                                                                    |  |
|                                        |                                                                                  |                                                                                                    |  |
|                                        |                                                                                  |                                                                                                    |  |
|                                        |                                                                                  |                                                                                                    |  |
|                                        | + 打开现体                                                                           |                                                                                                    |  |
|                                        |                                                                                  |                                                                                                    |  |
|                                        | ▶ 文件② ② 光盘② 至 网络 ③ ■ 横道                                                          | R:设备 (Q)                                                                                                    |  |
|                                        | 网络协议                                                                             |                                                                                                    |  |
|                                        | 请输入网络 URL                                                                        |                                                                                                    |  |
|                                        | http://192.168.1.11:8010/ch0                                                     | -                                                                                                    |  |
|                                        | http://www.szampla.com/stream.avi                                                |                                                                                                    |  |
|                                        | rtp://0/1234<br>mms://mms.examples.com/stream.ass                                |                                                                                                    |  |
|                                        | rtspi//server.esseple.org:8080/test.adp<br>http://www.voortubs.com/watch?vipeEix |                                                                                                    |  |
|                                        |                                                                                  |                                                                                                    |  |
|                                        |                                                                                  |                                                                                                    |  |
|                                        |                                                                                  |                                                                                                    |  |
|                                        |                                                                                  |                                                                                                    |  |
|                                        |                                                                                  |                                                                                                    |  |
|                                        | 2 显示更多选项 (8)                                                                     | and the second second se |  |
|                                        |                                                                                  | (種故な)) 取消(2)                                                                                                    |  |
|                                        |                                                                                  |                                                                                                    |  |
|                                        |                                                                                  |                                                                                                    |  |
|                                        |                                                                                  |                                                                                                    |  |
|                                        |                                                                                  |                                                                                                    |  |
|                                        |                                                                                  |                                                                                                    |  |

点击"播放"按钮,然后进行播放测试。

### 二、设备结构

1. 设备前面板

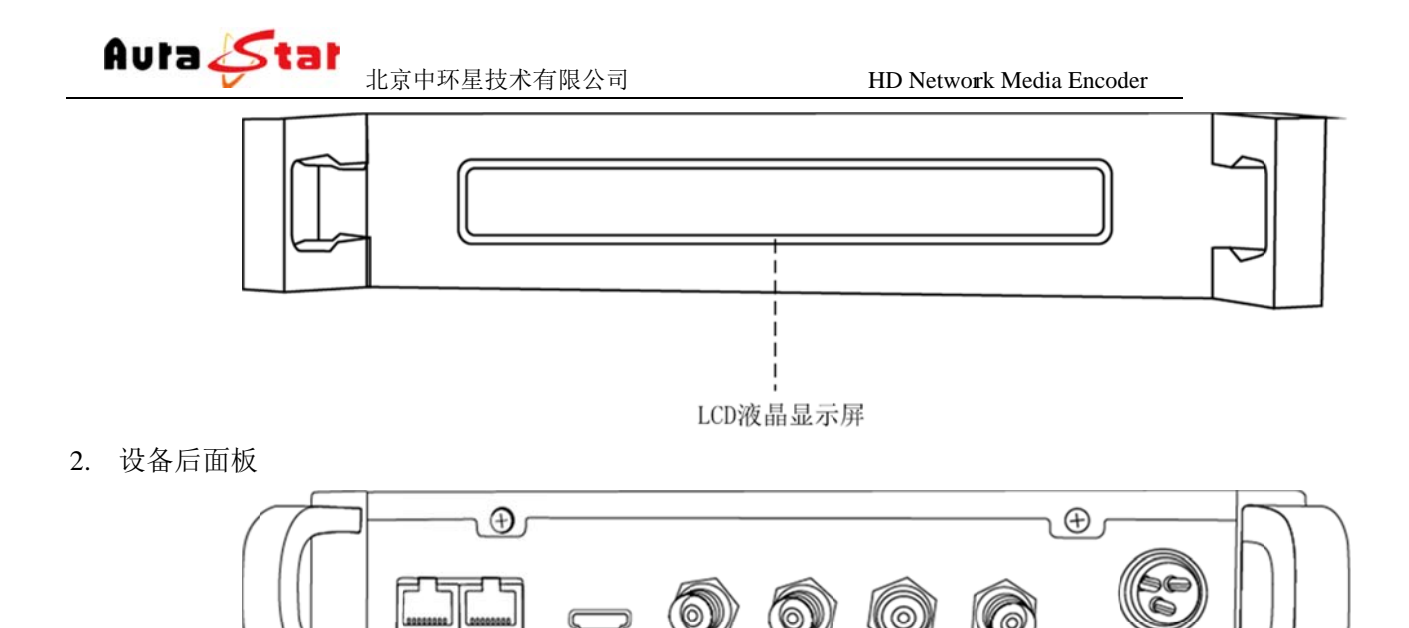

3

5

6

1

4

7

|   | )             |   | $\bigcirc$ $\bigcirc$ |
|---|---------------|---|-----------------------|
| 1 | LAN 网络接口      | 2 | HDMI 接口               |
| 3 | Audio-L 模拟左声道 | 4 | Audio-R 模拟右声道         |
| 5 | CVBS 接口       | 6 | SDI 接口                |
| 7 | 12V 电源线插座     |   |                       |

2

1

### 三、网页控制

使用常用浏览器,输入设备 IP (http://ip),登陆控制页面。默认登陆地址: http://192.168.1.12

默认登录名: admin 默认登陆密码: admin

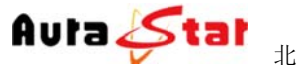

北京中环星技术有限公司

HD Network Media Encoder

#### 3.1 Status 栏

|                                                                                  |                                                                                 | ATTDATT                                                                                                    | 0000                                                                                         |                                       |
|----------------------------------------------------------------------------------|---------------------------------------------------------------------------------|----------------------------------------------------------------------------------------------------|----------------------------------------------------------------------------------------------|---------------------------------------|
|                                                                                  |                                                                                 | AU-PME                                                                                                    | 9000                                                                                         |                                       |
|                                                                                  |                                                                                 | N. L. M. P                                                                                                    | T. I.                                                                                        | Serial No. vxsaa6435ae                |
|                                                                                  |                                                                                 | Network Media                                                                                                    | a Encoder                                                                                    | Mac 00:DA:84:B7:C9:AE                 |
| * <u>Status</u>                                                                  |                                                                                 | Eduit                                                                                                    |                                                                                              |                                       |
| * <u>Status</u><br>* <u>Encode</u>                                               | V                                                                               | So<br>ideo                                                                                                    | ource Status A                                                                               | udio                                  |
| * <u>Status</u> * <u>Encode</u>                                                  | V.<br>Interface                                                                 | ideo<br>SDI                                                                                                    | ource Status A:                                                                              | udio<br>SDI                           |
| * <u>Status</u><br>* <u>Encode</u><br>* <u>Stream</u>                            | V<br>Interface<br>Active                                                        | Solution Solution Sol | A Interface Active                                                                           | sDI<br>Yes                            |
| * <u>Status</u> * <u>Encode</u> * <u>Stream</u>                                  | V<br>Interface<br>Active<br>Picture Resolution                                  | Solution Solution Sol | And And And And And And And And And And                                                      | SDI<br>Yes<br>48090                   |
| * <u>Status</u> * <u>Encode</u> * <u>Stream</u> * <u>System</u>                  | V<br>Interface<br>Active<br>Picture Resolution                                  | SDI<br>Yes<br>1920x1080i/50                                                                                                    | ource Status<br>A<br>Interface<br>Sample Frequency (Hz)                                      | sDI<br>Yes<br>48000                   |
| * <u>Stream</u> * <u>System</u>                                                  | V<br>Interface<br>Active<br>Picture Resolution                                  | Solution Sector Sector  | A Interface A Interface Active Sample Frequency (Hz) ystem Status                            | udio<br>SDI<br>Yes<br>48000           |
| * <u>Stream</u> * <u>System</u> * <u>Preview</u>                                 | V<br>Interface<br>Active<br>Picture Resolution<br>DHCP Mode                     | Set 1920x1080x/50                                                                                                    | ource Status A Interface Active Sample Frequency (Hz) ystem Status Stream Protocol           | udio<br>SDI<br>Yes<br>48000<br>TSHTTP |
| * <u>Status</u> * <u>Encode</u> * <u>Stream</u> * <u>System</u> * <u>Preview</u> | V<br>Interface<br>Active<br>Picture Resolution<br>DHCP Mode<br>Local IP Address | Solideo<br>Soli<br>Yes<br>1920x1080i/50<br>OFF<br>192168.112                                                                                                    | vurce Status A Interface Active Sample Frequency (Hz) ystem Status Stream Protocol Stream IP | 192168.1.12                           |

在 Status 栏中可以对当前音视频的相关输入信息、设备的控制信息、IP 流的相关 信息做实时状态呈现,方便用户随时掌握设备运行情况。

### 3.2 Encode 栏

| Serial No. mp98575597<br>Mac D0:FF:50:08:2A:D4 | ĸ           | 4000+<br>ia System   | U-MME<br>ork Mee | A           |                    |                              |
|------------------------------------------------|-------------|----------------------|------------------|-------------|--------------------|------------------------------|
|                                                |             | oder CH0             | En               |             |                    | » <u>Status</u>              |
|                                                | Audio Input |                      |                  | Video Input | 1                  | 1.00                         |
| ~                                              | HDMI        | Interface            | ~                | HDMI        | Interface          | * Encoder                    |
|                                                | AAC         | Standard             |                  | AVC         | Standard           | • <u>CH0</u>                 |
|                                                |             |                      |                  |             |                    | • <u>CH2</u><br>• <u>CH3</u> |
| Advanced Configure >>                          | Ac          |                      |                  |             |                    | Stream                       |
| ¥                                              | 31          | Level                | ~                | High        | Profile            | " Sucan                      |
| ~                                              | 49          | GOP Length           | ~                | IBBP        | GOP                | * Contant                    |
| ~                                              | 1/1         | Video Frame Rate     | ~                | VBR         | Bit Rate Mode      | - System                     |
| ~                                              | Disable     | Video Deblock Filter | ~                | Progressive | Video Scan Mode    | * The date                   |
| ~                                              | Auto        | Video Resolution     | ~                | AVC         | Video Compress STD | + Update                     |
|                                                |             | Video Vsize          | 0 pix            |             | Video Hsize        |                              |
| 0 pix                                          |             |                      |                  |             |                    |                              |

在 Encode 栏中,可以对设备各通道的基本和必要参数进行配置,各参数详解如下:

|           | Video Input |
|-----------|-------------|
| Interface | HDMI V      |
| Standard  | AVC         |
| Bit Rate  | 3000 kbps   |

———视频输入接口、以及码率配置

当前设备可选输入接口为: SDI(兼容高标清)、HDMI、模拟复合 CVBS; 当前设备视频码率配置范围: 100K~15Mbps。

网站: www.aurastar.cn 电话: (86)010-53638605 传真: (86)010-58043717 QQ: 457729266/ 949263710

Auta 🞸 tal <sub>北京中环星技术有限公司</sub>

|           | Audio Input |
|-----------|-------------|
| Interface | HDMI V      |
| Standard  | AAC         |
| Bit Rate  | 50 kbps     |

─音频输入接口、以及码率配置

当前设备可选输入接口为: SDI 嵌入式音频、HDMI 嵌入式音频、左右声道立体声输入;

当前设备音频码率在 AAC 编码制式下范围为: 10~1000Kbps,在 MP2 编码制式下 为 32K、64K、96K、128K 可选。

| 高级参数设置 | Advanced Configure >> | <br>  可以对一些专业的编码参数进行设置。 |
|--------|-----------------------|-------------------------|
|--------|-----------------------|-------------------------|

3.3 Stream 栏

|                 |                       | AU-PM        | E9000        |                                                 |  |
|-----------------|-----------------------|--------------|--------------|-------------------------------------------------|--|
|                 | Network Media Encoder |              |              | Serial No. vxsaa6435ae<br>Mac 00:DA:84:B7:C9:AE |  |
| * <u>Status</u> | Stream Configuration  |              |              |                                                 |  |
| * Encode        | Protocol              | TSHTTP 🗸     |              |                                                 |  |
| - Encode        | Service IP            | 192,168.1.12 | Service Port | 8010                                            |  |
| * Stream        | Access Name           | live         | Parameter    | ectv1                                           |  |
| * System        |                       |              |              | Advanced>>                                      |  |
| a particular    | RTMP Authen           | Disable 🗸    |              |                                                 |  |
|                 | T To serve a serve a  |              | Passmord     |                                                 |  |

编码流目的地配置

本设备支持: UDP、RTMP、TSHTTP、RTSP、AQSP、PREVIEW 协议;

UDP 协议可支持单播、组播、广播;

RTMP 协议可支持市面主流 Flash Server 服务器;

TSHTTP 协议为被动式服务,即设备作为服务器端,由接入端主动获取型(访问 IP 为设备的控制端 IP 地址)、端口固定为 8010;

RTSP 协议为主动推送式;

AQSP 为私有协议,可配合我公司解码器做低延时端到端推送。

PREVIEW 协议为本设备预览模式,只有在 PREVIEW 模式下,才能启用本地预览功能。

Advanced: 设置 RTMP 的推流权限,可以对有权限限制的流媒体系统进行推流。

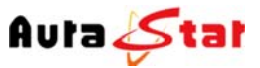

北京中环星技术有限公司

### 3.4 System 栏

|          |               |                   | AU-PI      | ME9    | 000           |                   |                                              |
|----------|---------------|-------------------|------------|--------|---------------|-------------------|----------------------------------------------|
|          |               | Net               | work M     | edia   | Encoder       | Si<br>Mac         | erial No. vxsaa6435ae<br>: 00:DA:84:B7:C9:AE |
| * Status |               |                   | Sys        | stem C | onfiguration  |                   |                                              |
| * Encode |               | Equipment Address |            |        |               |                   |                                              |
| ALL COM  | IP address    | 192.168.1.12      | IP submask | ¢      | 255.255.255.0 | Gate way          | 192.168.1.1                                  |
| * Stream | DHCP          | Disable V         |            | OK     | Cancel        |                   |                                              |
|          |               |                   |            | -      | 200.0000000   | Charace Descendes |                                              |
| * System | Dahard Caston |                   | Descention |        |               |                   |                                              |

#### 设备系统配置信息

本栏配置设备的 IP 地址、子网掩码、网关以及 DHCP 状态。配置的相关 IP 地址信息可作为设备本地控制时的设备访问地址、当设备工作于 HTTP 协议时则作为业务流的主服务器地址。

| Reboot System   | 支持远程重启设备   |
|-----------------|------------|
| Parameter Rese  | 参数配置恢复出厂设置 |
| Change Password |            |

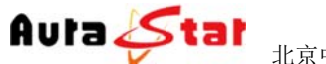

北京中环星技术有限公司

### 3.5 Preview 栏

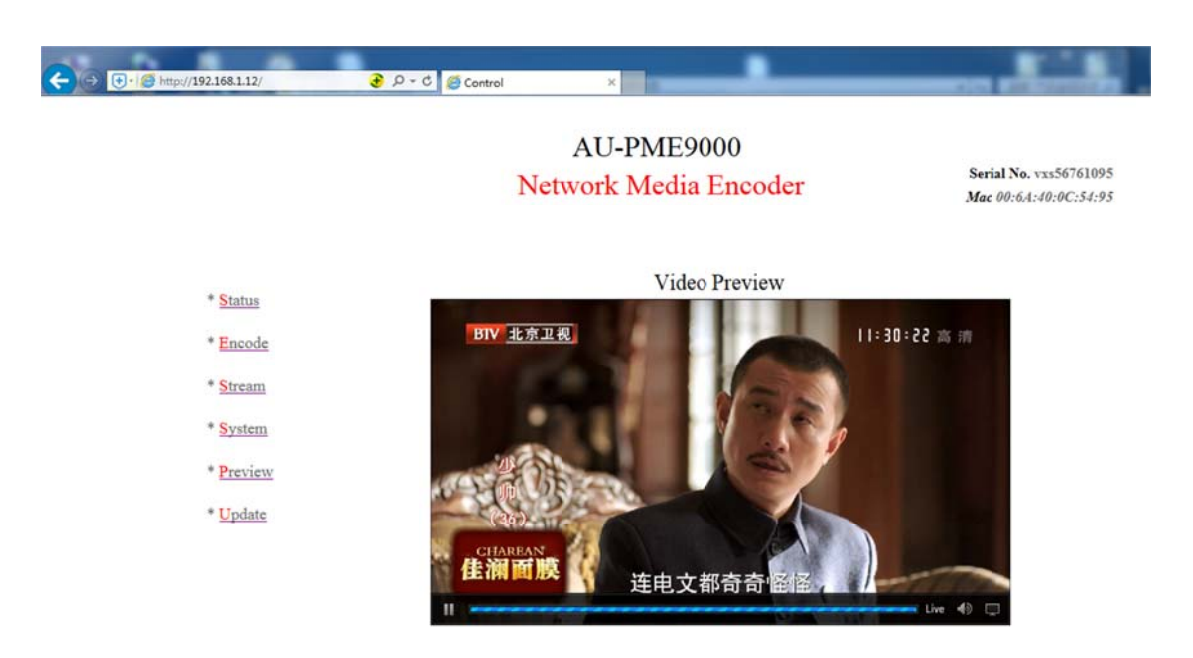

在 PREVIEW 栏中可对设备当前编码流状态进行实时查看,方便在设备调试之初以确认设备工作正常时使用。本功能只有在编码流目的地配置中, protocol 配置为 preview 时有效。

### 3.6 Update 栏

|           |               | AU-PME9000<br>Network Media Encoder | Serial No. vxsaa6435ae<br>Mac 00:DA:84:B7:C9:AE |  |
|-----------|---------------|-------------------------------------|-------------------------------------------------|--|
| * Status  |               | Equipment Update                    |                                                 |  |
| * Encode  | Update Packet | 新览 Update F                         | Reset                                           |  |
| * Stream  |               |                                     |                                                 |  |
| * System  |               |                                     |                                                 |  |
| * Preview |               |                                     |                                                 |  |
| * Update  |               |                                     |                                                 |  |

Update 栏可对本设备进行本地升级,在"浏览"按钮中将升级文件目录指定完成后, 点击 Update 即可开始程序升级,相应操作结果会自动呈现于本页面。

网站: www.aurastar.cn 电话: (86)010-53638605 传真: (86)010-58043717 QQ: 457729266/949263710